## 修改路由及验证码强度

方案一

■ 修改路由文件

文件位置[]app/Common/Conf/route/register.php

打开文件后搜索 'register/sendMobileCode\$'

将该行内容改为[]'register/sendMobileCode5555\$' <font color="#FF0000">注意: 5555为自定义 内容,可根据实际需求修改,注意该路由需与下方修改的文件内容相同</font>

```
return [
    'register/ajaxcheckmobile$' => 'Home/Register/mobile_ajax',
    'register/ajaxcheckemail$' => 'Home/Register/ajaxcheckemail',
    'register/sendMobileCode$' => 'Home/Register/sendMobileCode',
```

■ 修改前台js文件

文件位置[]templateHomeZkeysPCStaticjsmoduleregisterregister.js

打开文件后搜索 sendMobileCode

将其改为 sendMobileCode5555 <font color="#FF0000">注意: 5555为自定义内容,可根据实际 需求修改,注意该路由需与下方修改的文件内容相同</font>

```
$.ajax({
    //验证码验证接口
    url:
        '/register/sendMobileCode.html?mobile=' +
        mobileNum +
        '&captcha=' +
        captchaCodeVal,
        cache: false,
```

▪ 修改前台html页面文件

文件位置[]templateHomeZkeysPCPageRegisterregister.html

在开头位置找到

```
<script
src="__THEME_STATIC__/js/module/register/register.js?v=28000"></script>
```

v=28000为版本号,未修改版本号可能导致请求路径没有更新,所以可以将v=数字中的数字加10 (原数字改成不同的数字即可)

```
<script src="___THEME_STATIC__/js/common/gt.js?v=28000"></script>
<script src="___THEME_STATIC__/js/module/register/register.js?v=28000"></script></script>
```

■ 修改手机端js文件

文件位置[]templateHomeZkeysMobileStaticjsmodulemobilesignstep1.js

打开文件后搜索 sendMobileCode

将其改为 sendMobileCode5555<font color="#FF0000">注意: 5555为自定义内容,可根据实际 需求修改,注意该路由需与下方修改的文件内容相同</font>

```
if (e.index == 1) {
   $.ajax({
    url:
        '/register/sendmobilecode.html?mobile=' +
        $('#registerMobile').val() +
        '&captcha=' +
        $('#codeForImg').val(),
        dataType: 'json',
```

■ 清除缓存

将 网站根目录下的appRuntime下文件清空或点击 【后台】 -> 【系统】 -> 【功能设置】 -> 【清除缓存】

| 功能设置 | ^ |
|------|---|
| 菜单管理 |   |
| 清除缓存 | ] |
| 清除缓存 | ] |

## 方案二

■ 开启行为验证设置

位置: 【后台】 -> 【系统】 -> 【全局设置】 -> 【安全】 -> 【行为验证码设置】

| 行为验证码设置 |         |       |        |          |     |
|---------|---------|-------|--------|----------|-----|
|         | 验证场景开关: | ✓ 登录  | ✔ 注册   | ✓ 商标检索 ⑦ |     |
|         | 验证通道:   | ZKEYS | ○ 极验 ⑦ |          |     |
| ZKEYS   |         |       |        |          |     |
|         | APP ID: |       |        |          |     |
|         | 自定义名称:  |       |        |          | 0   |
| 极验      |         |       |        |          |     |
|         |         |       |        |          |     |
|         | ID:     |       |        |          | (?) |
|         | KEY:    |       |        |          | 0   |

■ 清除缓存

将 网站根目录下的appRuntime下文件清空或点击 【后台】 -> 【系统】 -> 【功能设置】 -> 【清除缓存】

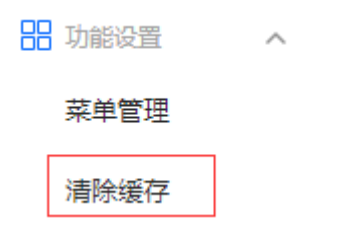